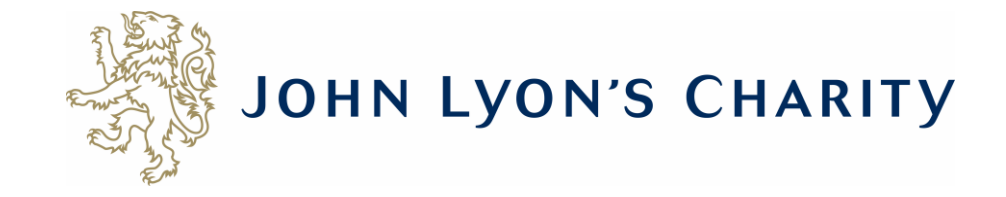

# How to start a new application

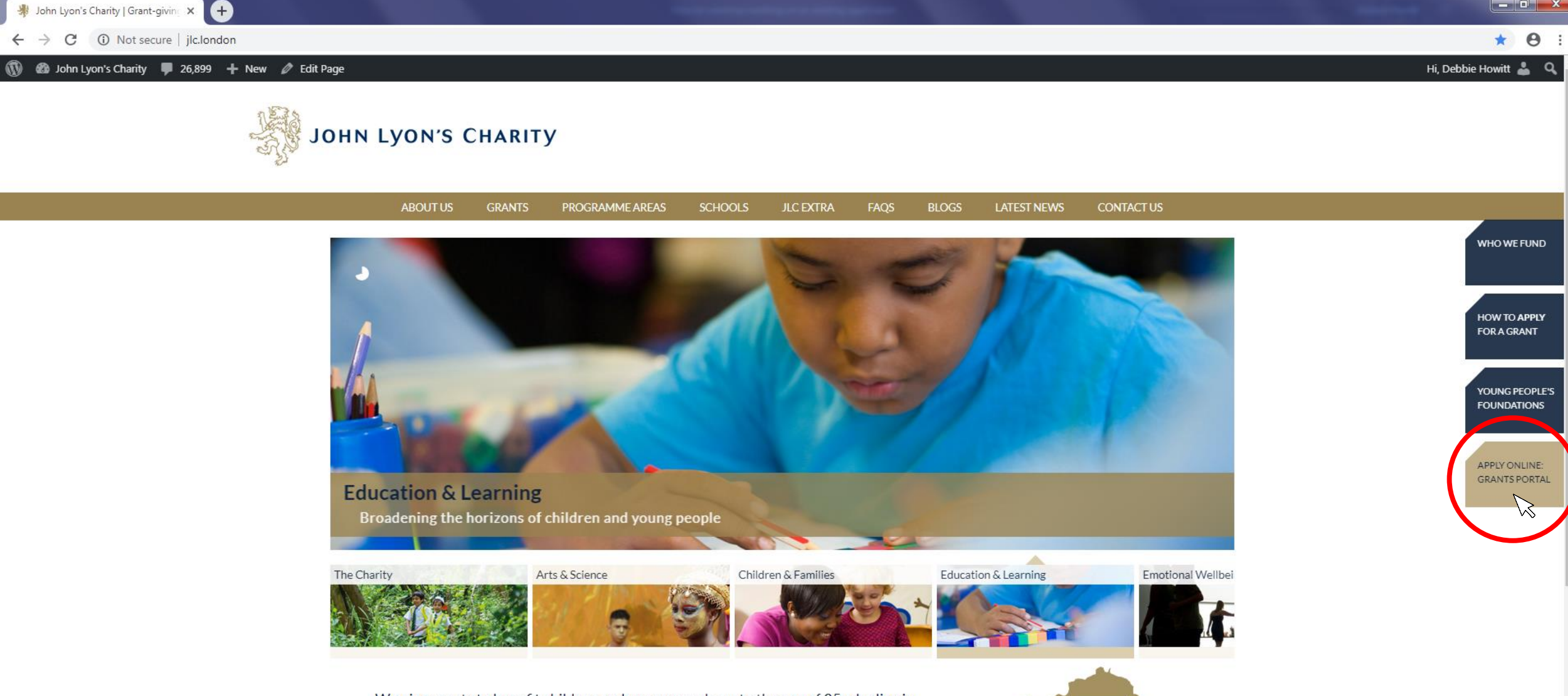

We give grants to benefit children and young people up to the age of 25 who live in nine boroughs in North and West London. Since 1991, the Charity has distributed over £100 million to a range of organisations that seek to promote the life-chances of children and young people through education.

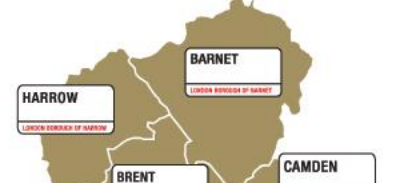

Go to the Grants Portal via our homepage: www.jlc.london

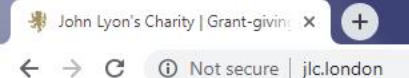

🚯 🚳 John Lyon's Charity 📮 26,899 🕂 New 🖉 Edit Page

## \* 0 :

Hi, Debbie Howitt 👗 🔍

## John Lyon's Charity

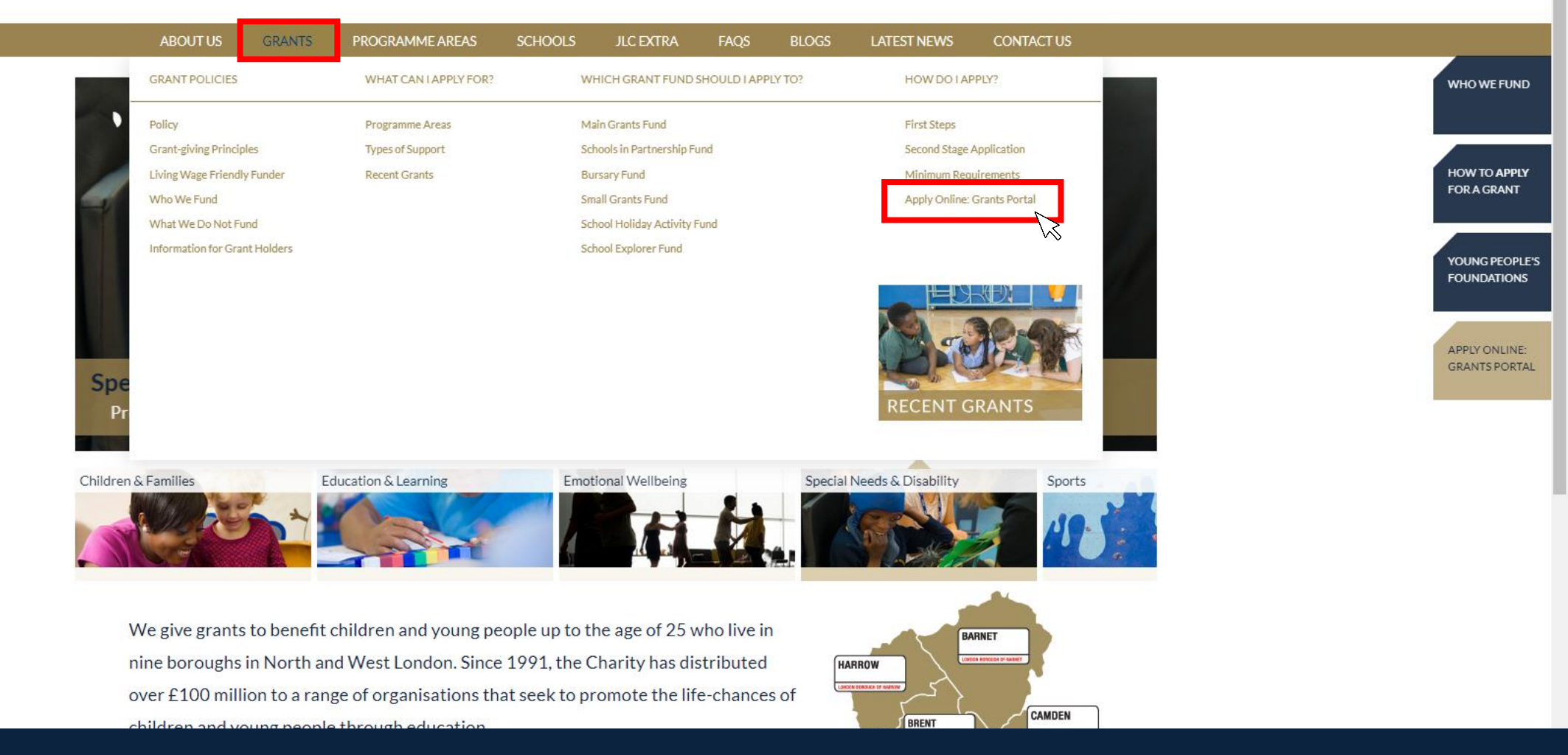

Alternatively, go to 'Grants' on the main menu and then click 'Apply Online: Grants Portal'

× +

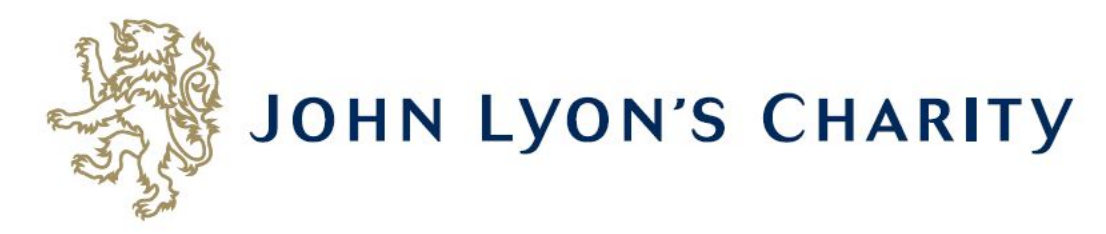

#### Please Sign In

If you already have a John Lyon's Charity account, please sign in with your email address and password.

If you do not have an account, please click the 'New Applicant' link to create one.

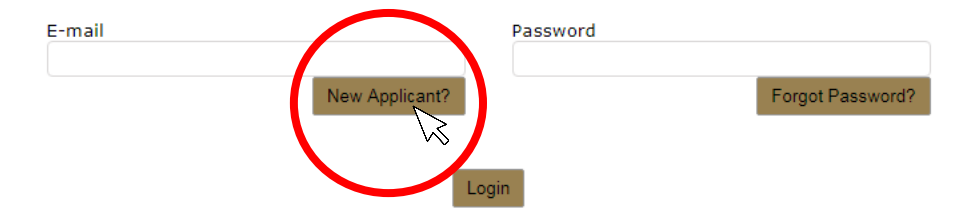

If you have not applied online to the Charity before, you will need to create a new account. Click 'New Applicant?' and follow the instructions. Keep your account details safe, as you will need it for any reporting and/or future applications. Exit

× +

C A https://www.grantrequest.co.uk/Login.aspx?ReturnUrl=%2faccountmanager.aspx%3fSA%3dAM%26sid%3d103&SA=AM&sid=103

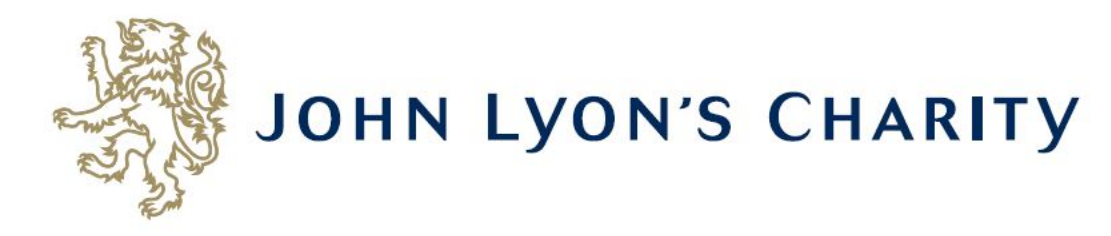

#### Please Sign In

If you already have a John Lyon's Charity account, please sign in with your email address and password.

If you do not have an account, please click the 'New Applicant' link to create one.

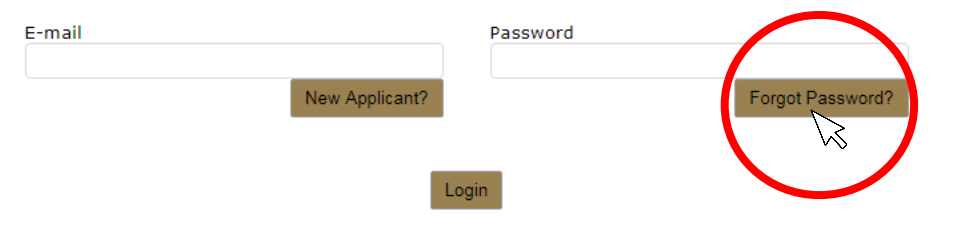

Θ

Exit

on 🕁

If you have forgotten your login details, click 'Forgot Password?' and follow the instructions. Keep your account details safe, as you will need it for any reporting and/or future applications.

× https://www.grantrequest.co.uk/Login.aspx?ReturnUrl=%2faccountmanager.aspx%3fSA%3dAM%26sid%3d103&SA=AM&sid=103

(<del>+</del>)

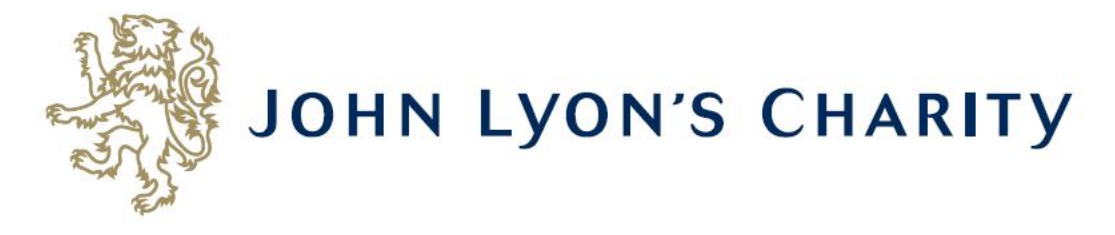

#### Please Sign In

If you already have a John Lyon's Charity account, please sign in with your email address and password.

If you do not have an account, please click the 'New Applicant' link to create one.

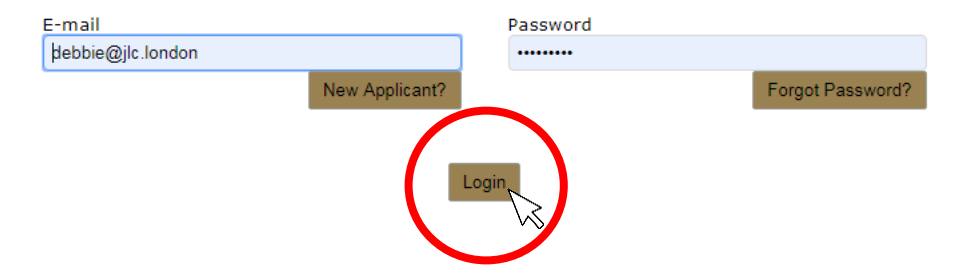

If you already have an online account, enter the e-mail address and password that you used when creating your account. Click 'Login'.

\_ D X

Exit

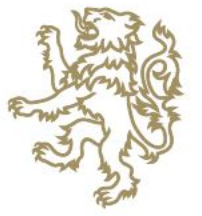

## JOHN LYON'S CHARITY

Account: debbie@jlc.london | Change E-mail/Password Last Log in: 4/4/2019 3:54 PM GMT01:00

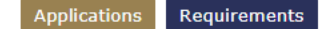

#### Applications

Welcome to your grant portal homepage.

This page can be used to start a new application, view any 'In Progress' or 'Submitted' applications.

To find out more about the application process for each grant fund, visit our website. Please note that all information provided will be subject to our Privacy Policy.

#### Requirements

Requirements refer to any tasks you need to complete to progress your grant further. Primarily this will relate to your reporting. To view any outstanding requirements please click on the Requirement tab above, if this tab is not yet visible it means you currently do not have any requirements linked to your applications.

#### **Tips and guidance**

You can save your progress on your application at any time, and return to it later. You will be emailed a copy of your application each time it is saved.

<u>Please note</u>: The application form will time out after 45 minutes if left idle (you are not working on it), or after 60 minutes on one page. If your application times out and you have not saved your progress, any data will be lost. You will receive a reminder to save your work before it times out, however we recommend saving every 30 minutes anyway.

On submitting your application, you will receive an email to confirm that it has been received by John Lyon's Charity. If you have any difficulties, please get in touch.

When completing the application form, we strongly recommend you answer every question. Please take the time to check your application carefully, especially the grammar and spelling of your/your organisation's contact details to avoid any delays in processing your application.

#### Navigation

You can move forwards and backwards through your application by clicking on any of the section headings at the top of the page. Do not use the back button on your browser as this could lead to you losing your work.

#### Start a new application

To begin a new application, click on the name of the grant fund you wish to apply to below:

- Stage 1 Proposal (Small Grants / Main Grants / Schools in Partnership)
- School Holiday Activity Fund (SHAF)
- School Explorer Fund

This is your homepage. Please read through this information carefully as it will help when submitting an application.

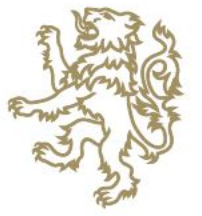

## JOHN LYON'S CHARITY

Account: debbie@jlc.london | Change E-mail/Password Last Log in: 4/4/2019 3:54 PM GMT01:00

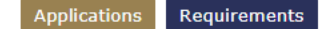

#### Applications

Welcome to your grant portal homepage.

This page can be used to start a new application, view any 'In Progress' or 'Submitted' applications.

To find out more about the application process for each grant fund, visit our website. Please note that all information provided will be subject to our Privacy Policy.

#### Requirements

Requirements refer to any tasks you need to complete to progress your grant further. Primarily this will relate to your reporting. To view any outstanding requirements please click on the Requirement tab above, if this tab is not yet visible it means you currently do not have any requirements linked to your applications.

#### **Tips and guidance**

You can save your progress on your application at any time, and return to it later. You will be emailed a copy of your application each time it is saved.

<u>Please note</u>: The application form will time out after 45 minutes if left idle (you are not working on it), or after 60 minutes on one page. If your application times out and you have not saved your progress, any data will be lost. You will receive a reminder to save your work before it times out, however we recommend saving every 30 minutes anyway.

On submitting your application, you will receive an email to confirm that it has been received by John Lyon's Charity. If you have any difficulties, please get in touch.

When completing the application form, we strongly recommend you answer every question. Please take the time to check your application carefully, especially the grammar and spelling of your/your organisation's contact details to avoid any delays in processing your application.

#### Navigation

You can move forwards and backwards through your application by clicking on any of the section headings at the top of the page. Do not use the back button on your browser as this could lead to you losing your work.

#### Start a new application

To begin a new application, click on the name of the grant fund you wish to apply to below:

- Stage 1 Proposal (Small Grants / Main Grants / Schools in Partnership)
- School Holiday Activity Fund (SHAF)
- School Explorer Fund

To start a new application, click on the relevant Grant Fund.

Visit <u>www.jlc.london/grants/which-grant-fund-should-i-apply-to/</u> to find out more about our Grant Funds.

 $\leftarrow \rightarrow \mathbf{C}$ 

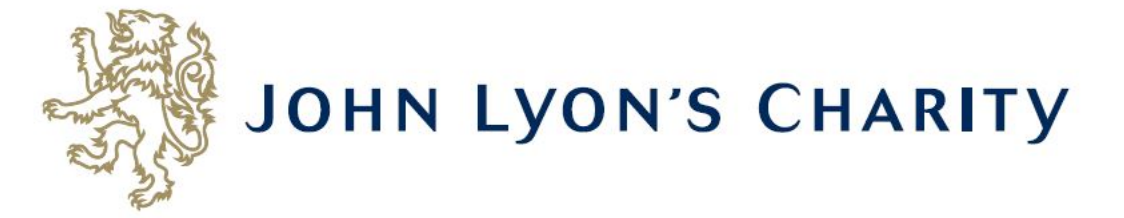

× 🕂

| 1. Organisation and Contact Details                                                                    | Review My Application                                                                                                   |  |
|----------------------------------------------------------------------------------------------------|----------------------------------------------------------------------------------------------------|--|
| * Required before final submission                                                                     | 1. Organisation and Contact Details inter Friendly Version   E-mail Draft                                               |  |
| * Which Fund are you applying - Select One -                                                           | for?                                                                                                    |  |
| Organisation Details                                                                                   |                                                                                                    |  |
| * Organisation Name                                                                                    |                                                                                                    |  |
| * Organisation Type                                                                                    |                                                                                                    |  |
| - Select One -                                                                                         | T                                                                                                    |  |
| Charity Registration Number<br>Enter your Charity Commission Re<br>Click here for further information. | (if applicable)<br>jistration Number. This is required unless you are an organisation with automatic charitable status. |  |
| * Street Address 🗉                                                                                     |                                                                                                    |  |
|                                                                                                    |                                                                                                    |  |
|                                                                                                    |                                                                                                    |  |
| * City                                                                                                 | ✓                                                                                                    |  |
| * Post Code 👔                                                                                          |                                                                                                    |  |

Congratulations! You have started a new application.

\_ D X

😽 John Lyon's Charity | Grant-giving 🗙 🛛 🔯 My Account

☆ \varTheta :

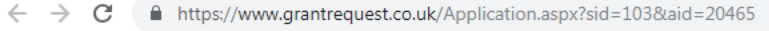

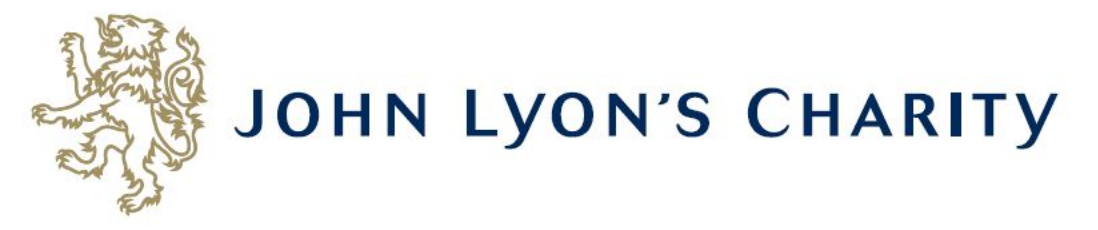

| 1. Organisation and Contact Details                                                                                                    | 2. About your Organisation                                                                                                    | 3. About your Project                                                                                                    | 4. Financial Information                                                                                                    | 5. Attachments & Declaration                                                                      | Review My Application                                  |
|----------------------------------------------------------------------------------------------------|----------------------------------------------------------------------------------------------------|----------------------------------------------------------------------------------------------------|----------------------------------------------------------------------------------------------------|---------------------------------------------------------------------------------------------------|--------------------------------------------------------|
| * Required before final submission                                                                                                    | 1                                                                                                    | . Organisation and                                                                                                    | Contact Details                                                                                                    | Printer Friendly Ver                                                                              | sion   E-mail Draft                                    |
| Tips and Guidance                                                                                                    |                                                                                                    |                                                                                                    |                                                                                                    |                                                                                                   |                                                        |
| In addition to this online app<br>• Part 2 Project Budget<br>application form. If you<br>• Part 3 Organisation B<br>application form. If you<br>• Annual Accounts - You<br>• An original hard copy<br>application form has be<br>You will also be asked for the<br>• Safeguarding Policy<br>• Equality and Diversity P | blication form, you will be<br>t - This will need to be down<br>wish to complete the form<br>Budget - This will need to<br>wish to complete the form<br>ur organisation's latest sig<br>bank statement - Date<br>en submitted<br>e following documents: | required to submit:<br>wnloaded, completed<br>n in advance, it can b<br>be downloaded, com<br>n in advance, it can b<br>gned and audited (if a<br>d within the last three | and uploaded in the 'A<br>be downloaded here<br>pleted and uploaded in<br>be downloaded here<br>applicable) Annual Acco<br>e months. You will be a | ttachments & Declaration' s<br>the 'Attachments & Declara<br>unts<br>sked to provide this once yo | ection of this<br>ation' section of this<br>our online |
| <ul> <li>Supporting documents</li> </ul>                                                                                                    | (optional)                                                                                                    |                                                                                                    |                                                                                                    |                                                                                                   |                                                        |
| You can save your progress saved.                                                                                                    | on your application at any                                                                                                    | time, and return to                                                                                                    | it later. You will be ema                                                                                                    | ailed a copy of your applicat                                                                     | ion each time it is                                    |
| You can move forwards and your answer by pressing the                                                                                                    | backwards through your a<br>tick symbol next to the b                                                                                                    | application by clicking<br>ox.                                                                                                    | on any of the section l                                                                                                    | headings at the top of the p                                                                      | age and spell check                                    |
| Organisation Details                                                                                                    |                                                                                                    |                                                                                                    |                                                                                                    |                                                                                                   |                                                        |
| * Organisation Name                                                                                                    |                                                                                                    |                                                                                                    |                                                                                                    |                                                                                                   |                                                        |

Each of the forms look slightly different, depending on the Grant Fund you are applying to.

👋 John Lyon's Charity | Grant-giving 🗙 🛛 😻 My Account

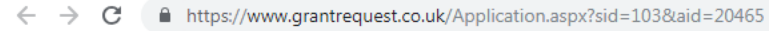

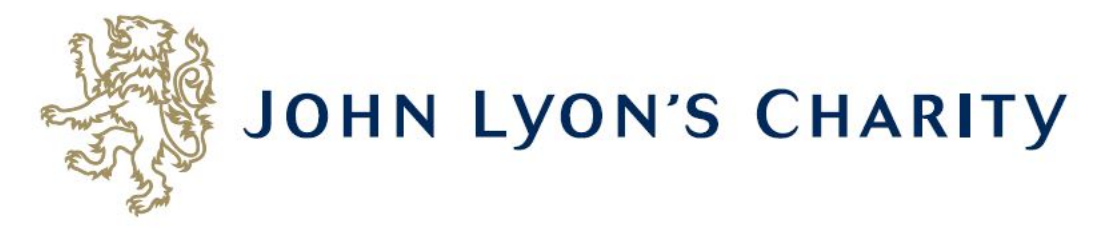

| 1. Organisation and Contact Details                                                                                                    | 2. About your Organisation                                                                                                    | 3. About your Project                                                                                                    | 4. Financial Information                                                                                                    | 5. Attachments & Declaration                                                                      | Review My Application                                  |
|----------------------------------------------------------------------------------------------------|----------------------------------------------------------------------------------------------------|----------------------------------------------------------------------------------------------------|----------------------------------------------------------------------------------------------------|---------------------------------------------------------------------------------------------------|--------------------------------------------------------|
| * Required before final submission                                                                                                    | <u>ل</u> ے 1                                                                                                    | . Organisation and                                                                                                    | Contact Details                                                                                                    | Printer Friendly Ver                                                                              | sion   E-mail Draft                                    |
| Tips and Guidance                                                                                                    |                                                                                                    |                                                                                                    |                                                                                                    |                                                                                                   |                                                        |
| In addition to this online app<br>• Part 2 Project Budget<br>application form. If you<br>• Part 3 Organisation E<br>application form. If you<br>• Annual Accounts - Yo<br>• An original hard copy<br>application form has be | blication form, you will be<br>t - This will need to be dow<br>wish to complete the form<br>Budget - This will need to<br>wish to complete the form<br>ur organisation's latest sig<br>bank statement - Dated<br>en submitted | required to submit:<br>wnloaded, completed<br>n in advance, it can b<br>be downloaded, com<br>n in advance, it can b<br>ned and audited (if a<br>d within the last three | and uploaded in the 'A<br>be downloaded here<br>pleted and uploaded in<br>be downloaded here<br>upplicable) Annual Accore<br>e months. You will be a | ttachments & Declaration' s<br>the 'Attachments & Declara<br>unts<br>sked to provide this once yo | ection of this<br>ation' section of this<br>our online |
| <ul> <li>Safeguarding Policy</li> <li>Equality and Diversity P</li> <li>Supporting documents</li> </ul>                                                                                                    | Policy<br>(optional)                                                                                                    |                                                                                                    |                                                                                                    |                                                                                                   |                                                        |
| You can save your progress saved.                                                                                                    | on your application at any                                                                                                    | time, and return to i                                                                                                    | t later. You will be ema                                                                                                    | iled a copy of your applicat                                                                      | ion each time it is                                    |
| You can move forwards and your answer by pressing the                                                                                                    | backwards through your a<br>tick symbol next to the b                                                                                                    | application by clicking<br>ox.                                                                                                    | on any of the section I                                                                                                    | neadings at the top of the p                                                                      | age and spell check                                    |
| Organisation Details                                                                                                    |                                                                                                    |                                                                                                    |                                                                                                    |                                                                                                   |                                                        |
| * Organisation Name                                                                                                    |                                                                                                    |                                                                                                    |                                                                                                    |                                                                                                   |                                                        |

### To navigate between pages of your application, click on the headings.

| Website Address                                  |                            |                            |  |  |
|--------------------------------------------------|----------------------------|----------------------------|--|--|
| Organisation Email Address 👔                     |                            |                            |  |  |
| Twitter<br>Please enter your organisation's Twit | ter name without the '@' s | ymbol e.g. JohnLyonCharity |  |  |
|                                                  |                            |                            |  |  |
| ain Contact Details                              |                            |                            |  |  |
| Prefix<br>- Select One - 🔻                       |                            |                            |  |  |
| First Name                                       | Last N                     | lame                       |  |  |
| Job Title                                        |                            |                            |  |  |
|                                                  |                            | ✓                          |  |  |
| Telephone Number 👔                               |                            |                            |  |  |
| Email Address                                    |                            |                            |  |  |
|                                                  |                            |                            |  |  |
| Confirm Email Address                            |                            |                            |  |  |
|                                                  |                            |                            |  |  |

Don't forget to <u>regularly save your progress</u> by clicking 'save & continue' or 'save & finish later' at the bottom of your screen.